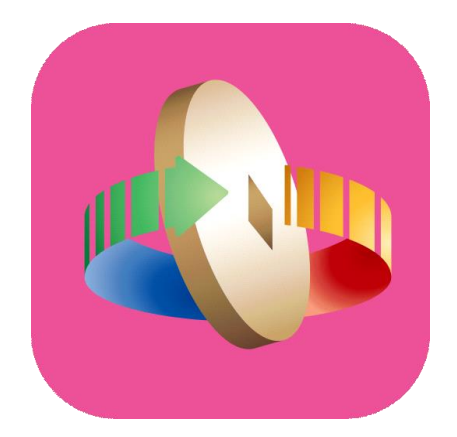

# 「台灣行動支付」APP 數位券匣(錢包)開通

### 登入台灣行動支付APP 選擇「數位券」

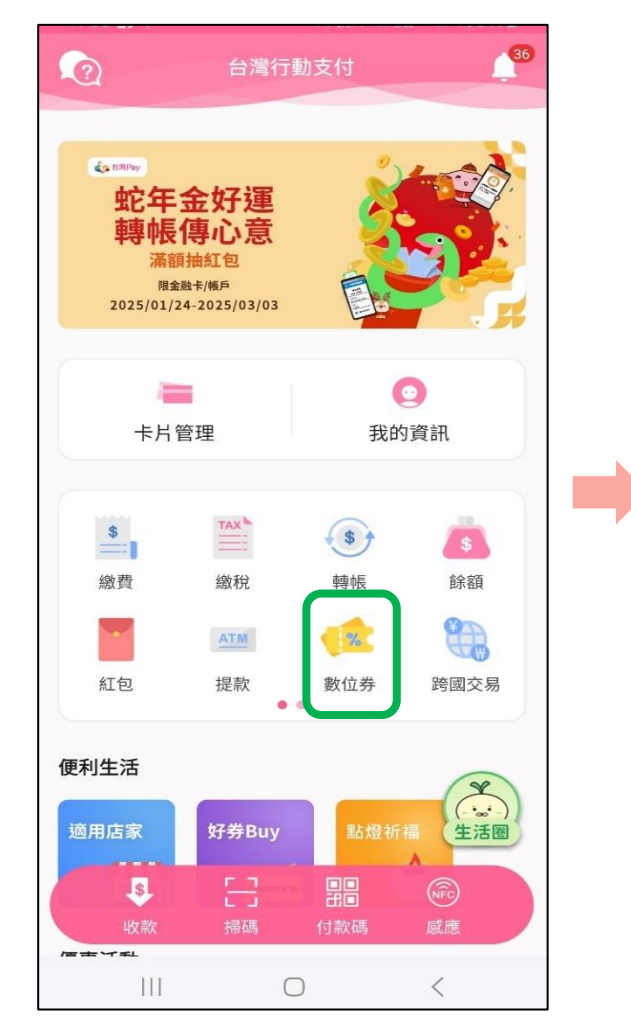

數位券匣(錢包)開通

#### 點選 「點我連結數位券匣(錢包)」

【可使用券】 1. 每次查詢顯示當下餘額狀態,若透過其他管道使用同 一數位券消費,下次查詢將同步更新。 2. 若領取多張同一種券, 在同一券匣將加總合併顯示一 筆。(不同的券仍分開顯示)

1%1

點我連結數位券匣(錢包)

(i)

數位券管理

數位券

 $\leftarrow$ 

5

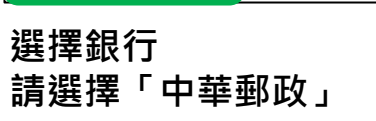

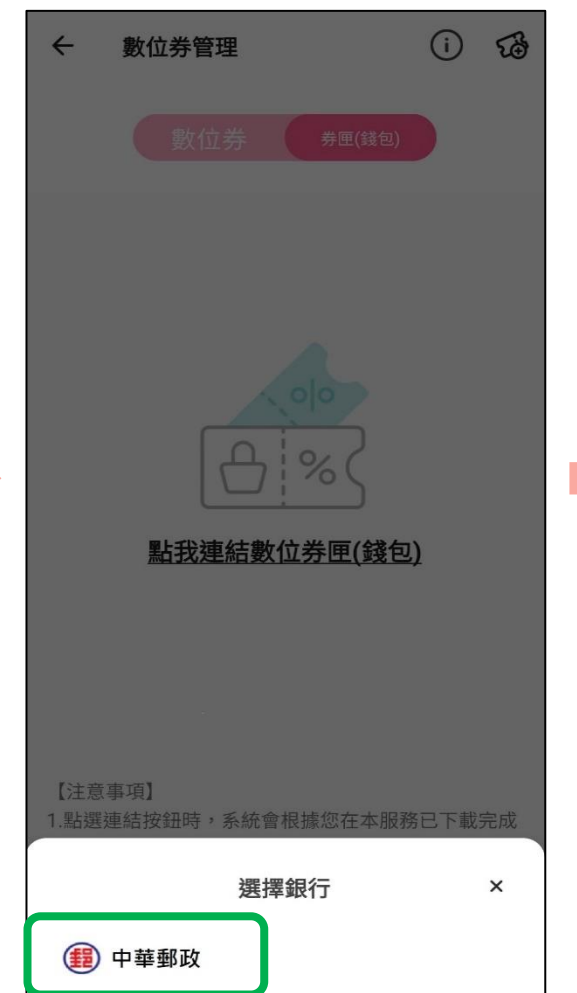

輸入「身分證號」並勾選同意 「數位券功能服務條款」

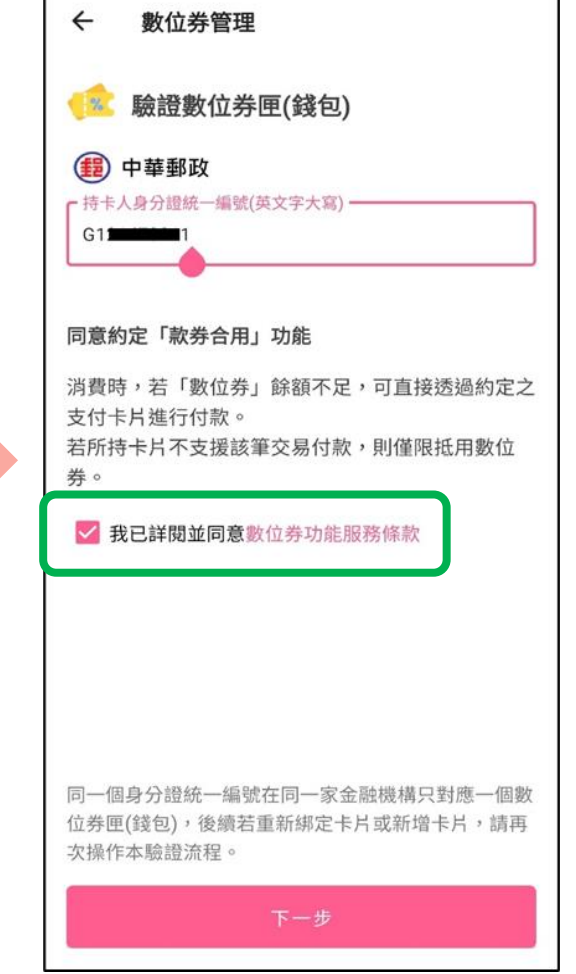

#### 2

## 數位券匣(錢包)開通

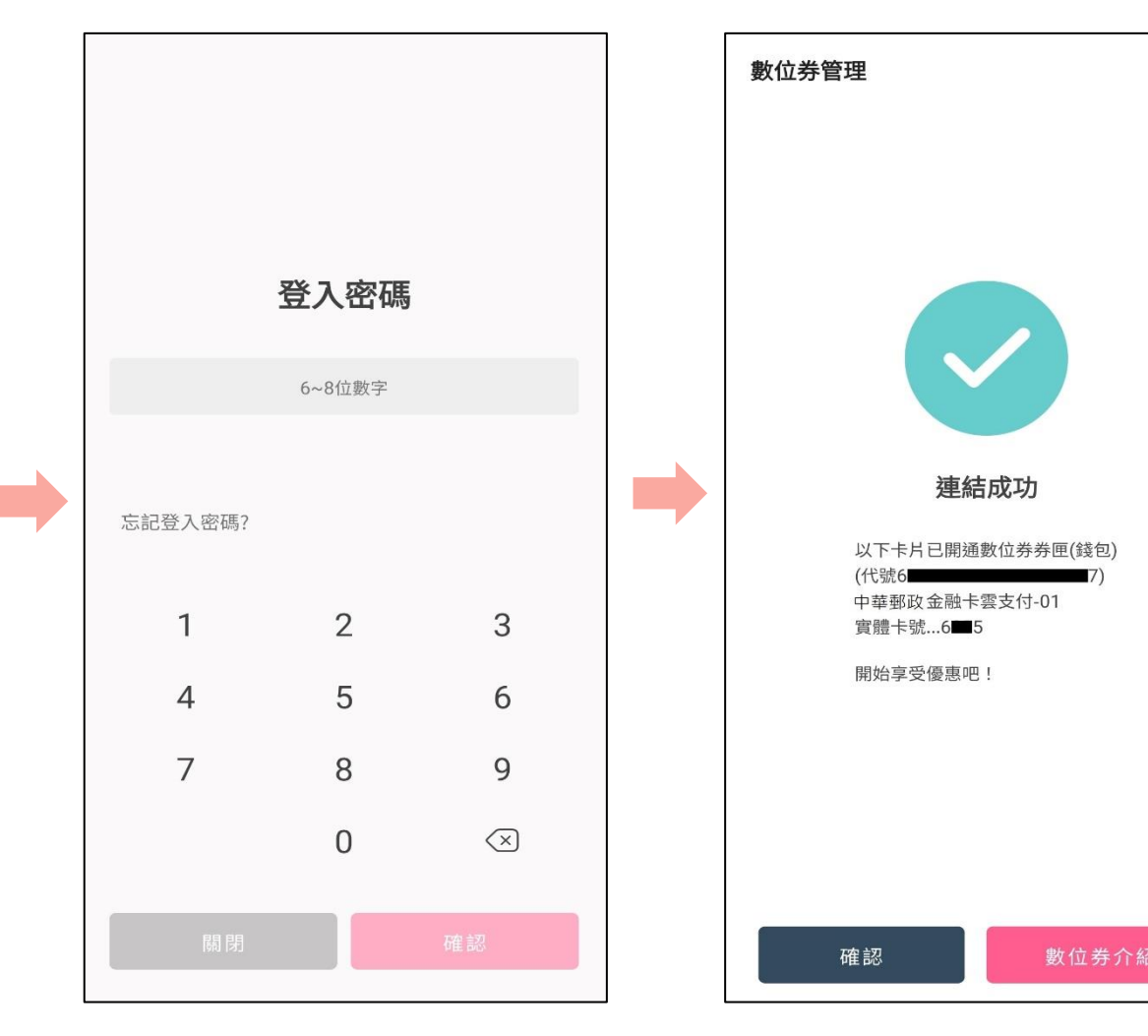

輸入「登入密碼」

完成數位券匣(錢包)開通